## AIA Connect MPF / ORSO / Macau Pension Account

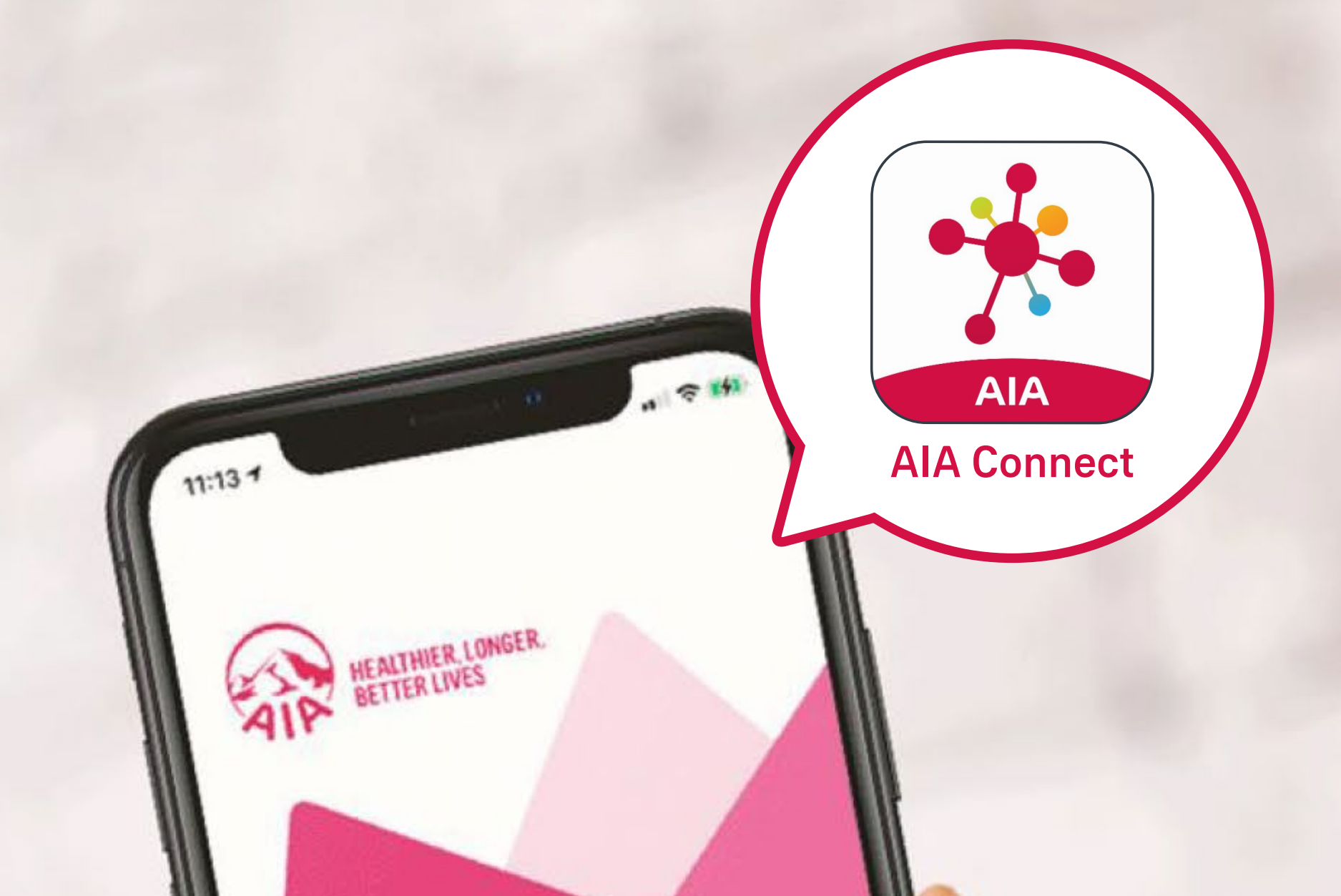

## WELCOME TO AIA CONNECT

#### Contents

Please tap the page you would like to view:

#### New user registration and login

- Register an account in AIA Connect3
- Log in to AIA Connect 7

#### Link "MPF / ORSO / Macau Pension account" to AIA Connect 15

Merge your AIA Easy Login IDs21

**Register an account in AIA Connect** 

Log in to AIA Connect

### Register an account in AIA Connect

Scan the QR code or tap the links below /6 to download

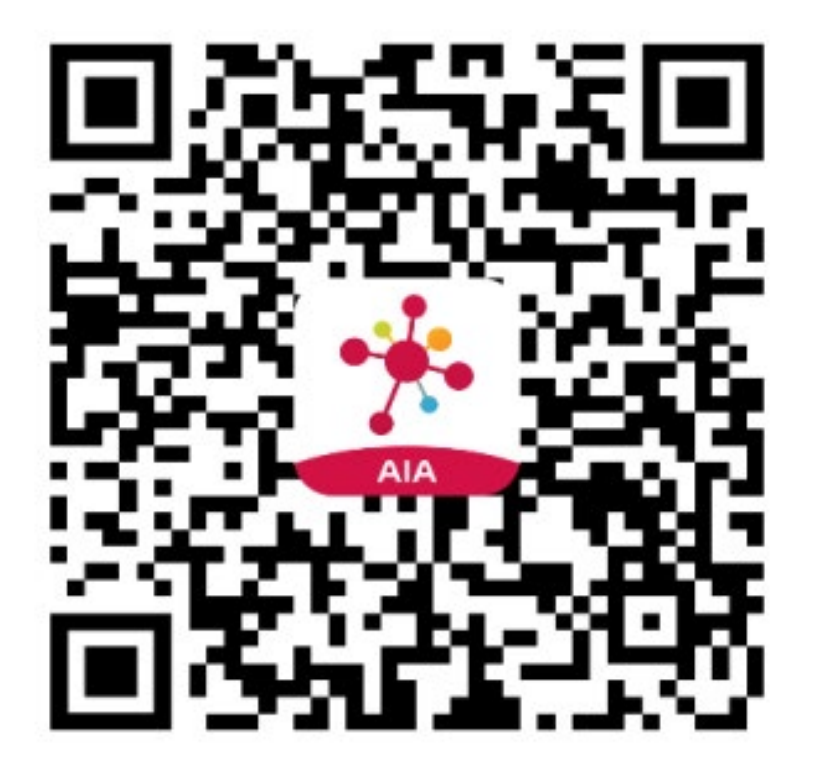

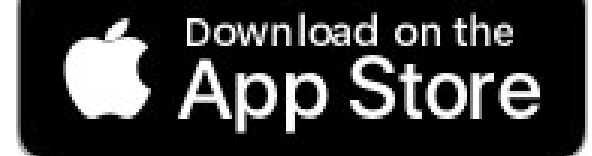

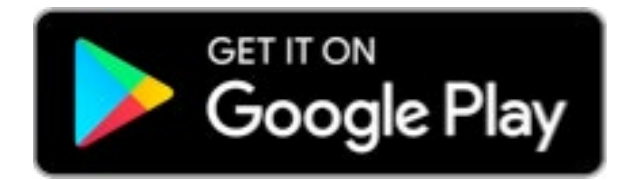

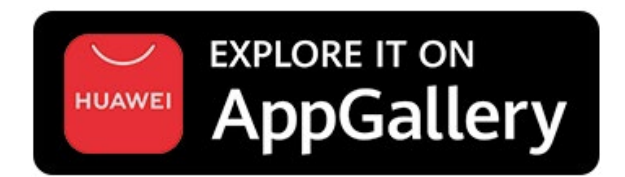

AppGallery: HK and Macau users

**Register an account in AIA Connect** 

Log in to AIA Connect

### Register an account in AIA Connect

2 Open the AIA Connect mobile app, then select "New user registration" on the title page.

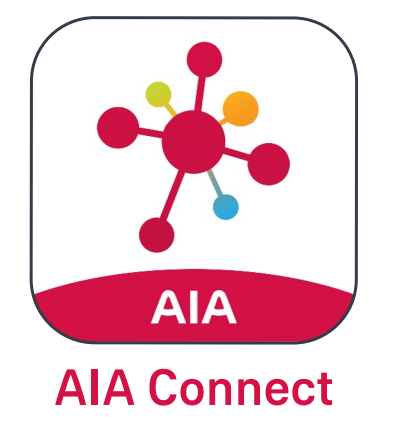

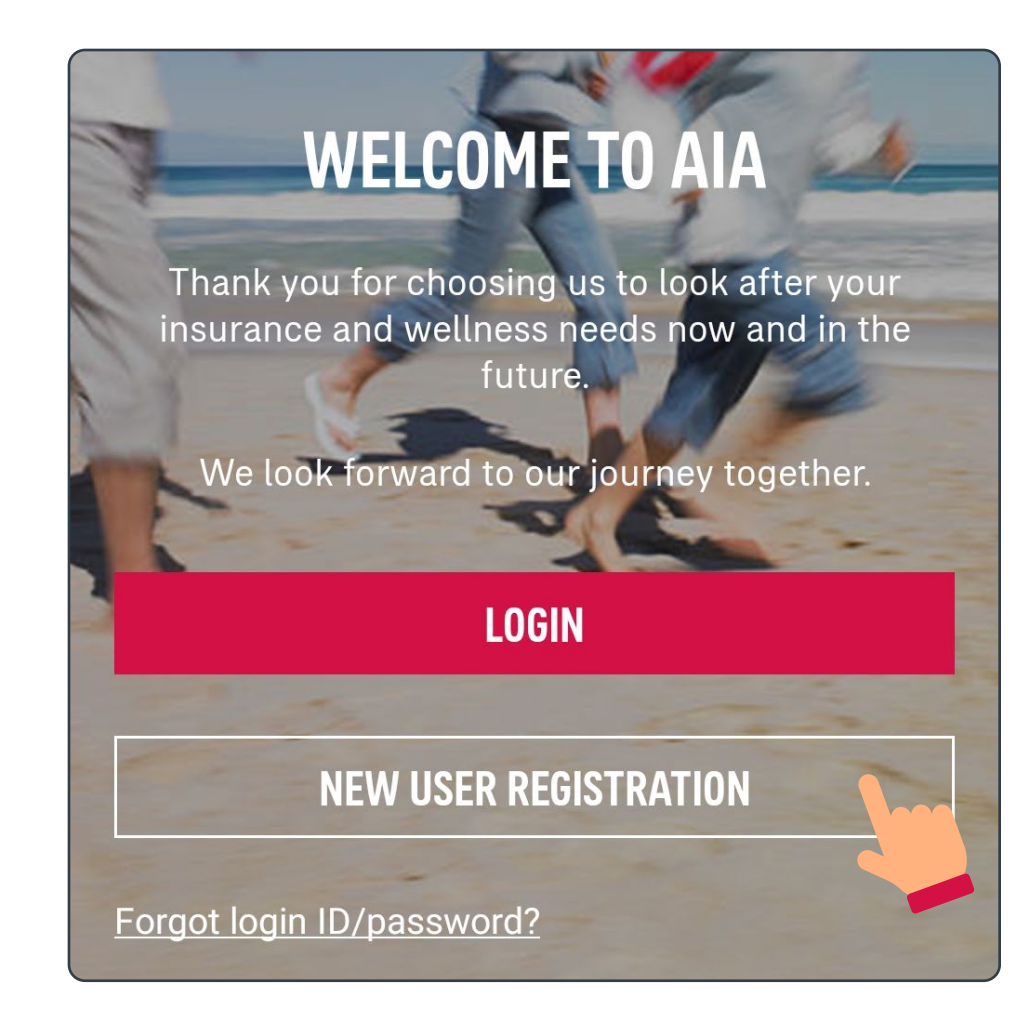

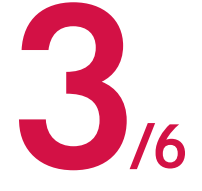

Enter the email address and mobile phone number you will use to register, then select "Confirm".

| <b>BEFORE WE</b><br>Please let us know t | <b>START</b><br>the mobile and email you'll use to |
|------------------------------------------|----------------------------------------------------|
| Email*                                   |                                                    |
| Enter email add                          | ress                                               |
| Mobile*                                  |                                                    |
| +852 H0▼                                 | Enter phone number                                 |
| *Mandatory input                         |                                                    |
|                                          | CONFIRM                                            |
|                                          |                                                    |

**Register an account in AIA Connect** 

Log in to AIA Connect

### **Register an account in AIA Connect**

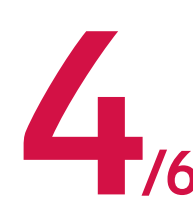

Fill out the registration form including your /6 AIA Easy Login ID, password and personal information. Read and accept the terms and conditions, then select "Submit".

| , 0                                                           |  |
|---------------------------------------------------------------|--|
| peter.chan                                                    |  |
| Password                                                      |  |
| Enter Password                                                |  |
| Confirm Password                                              |  |
| Confirm Password                                              |  |
|                                                               |  |
|                                                               |  |
| CONTACT DETAILS                                               |  |
| CONTACT DETAILS<br>Last Name<br>Enter last name               |  |
| CONTACT DETAILS<br>Last Name<br>Enter last name<br>First Name |  |

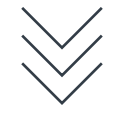

By pressing the submit button below, you confirm that you have read and understood, and you agree with the Terms of Use and AIA Personal Information Collection Statement Pertaining to Potential Customer's Sign Up for User Account.

Direct promotional and marketing materials We would like to obtain your consent for sending the latest AIA promotions or offers to you. If you do not agree to doing so, please uncheck the box below.

I agree with the provision, use and transfer of my personal data for direct marketing purposes in accordance with AIA Personal Information Collections Statement Pertaining to Potential Customer's Sign Up for <u>User Account</u>.

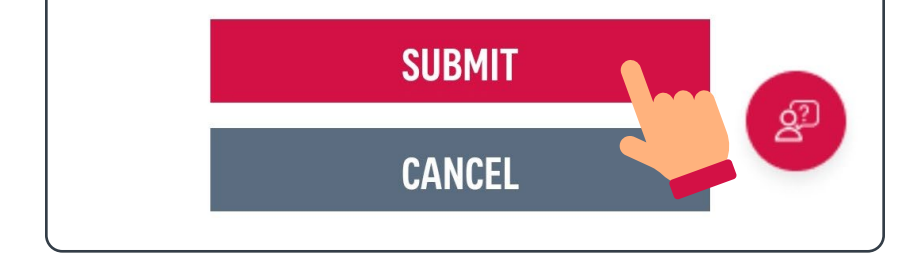

**Register an account in AIA Connect** 

Log in to AIA Connect

### Register an account in AIA Connect

# 5. Enter the One-Time-Passcode (OTP) you received via SMS, then select "Confirm".

| One-Time-Passcode (OTP) has been sent to<br>you. It may take awhile, thanks for your<br>patience.                              |  |  |  |
|----------------------------------------------------------------------------------------------------|--|--|--|
| +852 9*** **56 <b>RESEND(56)</b>                                                                                               |  |  |  |
| One-Time-Passcode (OTP)<br>xxx xxx<br>No OTP received? Please double check if the<br>mobile is correct, and then try 'Resend'. |  |  |  |
| CONFIRM                                                                                                    |  |  |  |

#### 6 You may log in to AIA Connect with your AIA Easy Login ID and password now

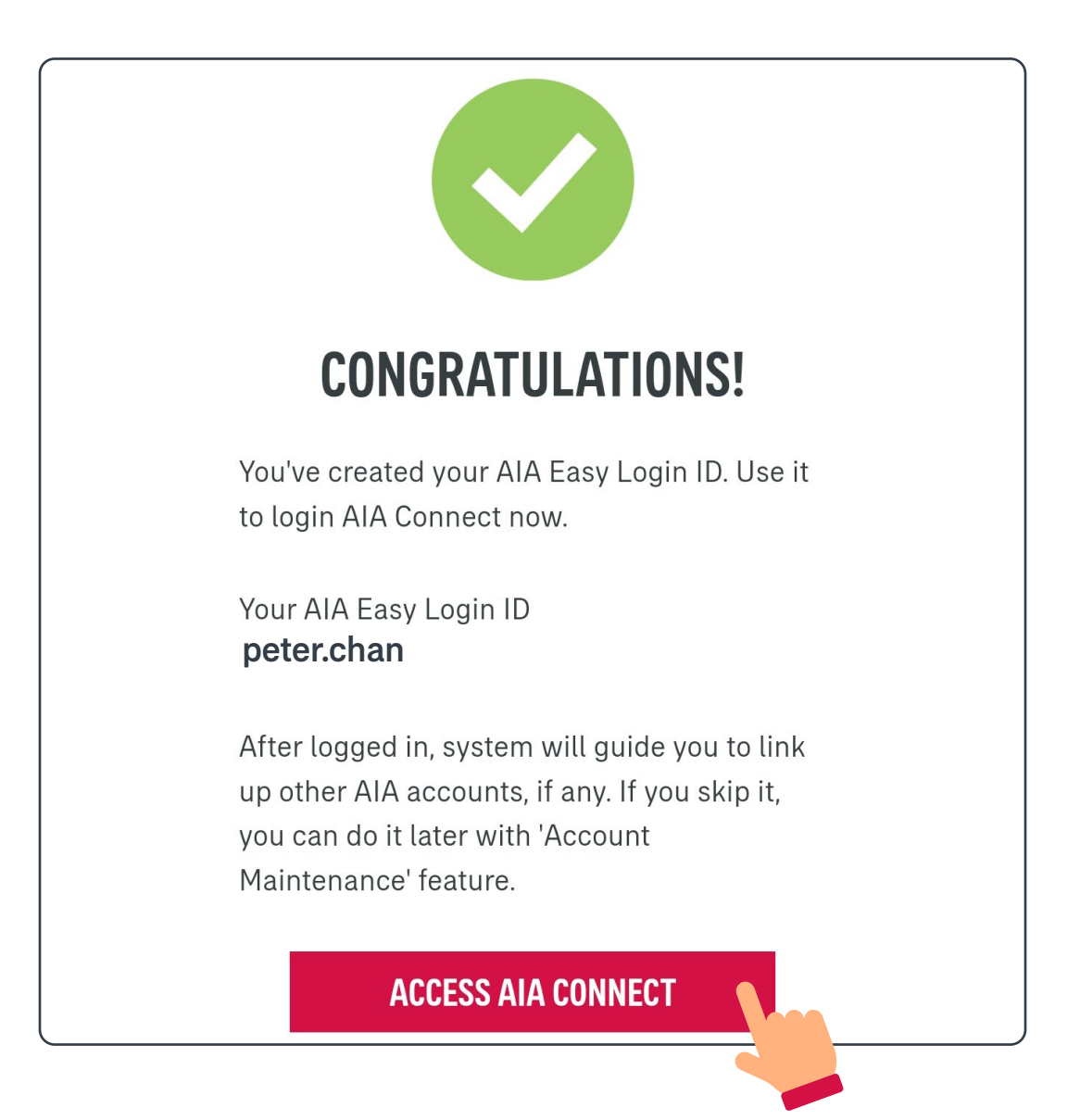

Register an account in AIA Connect

Log in to AIA Connect

### Log in to AIA Connect

Open the AIA Connect mobile app, then select /9 "Login" on the title page.

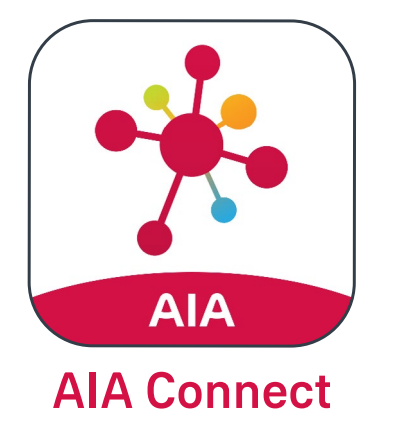

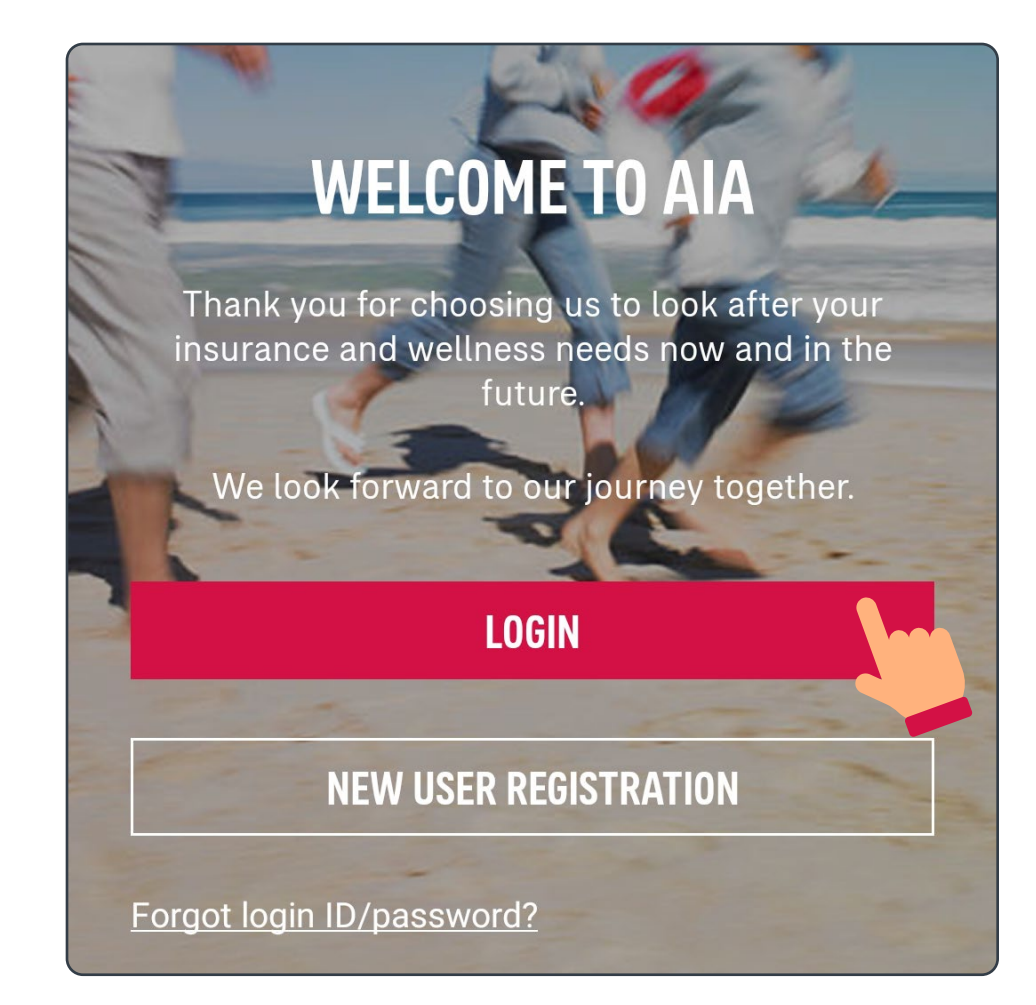

# **2**/9 Enter your login ID and password

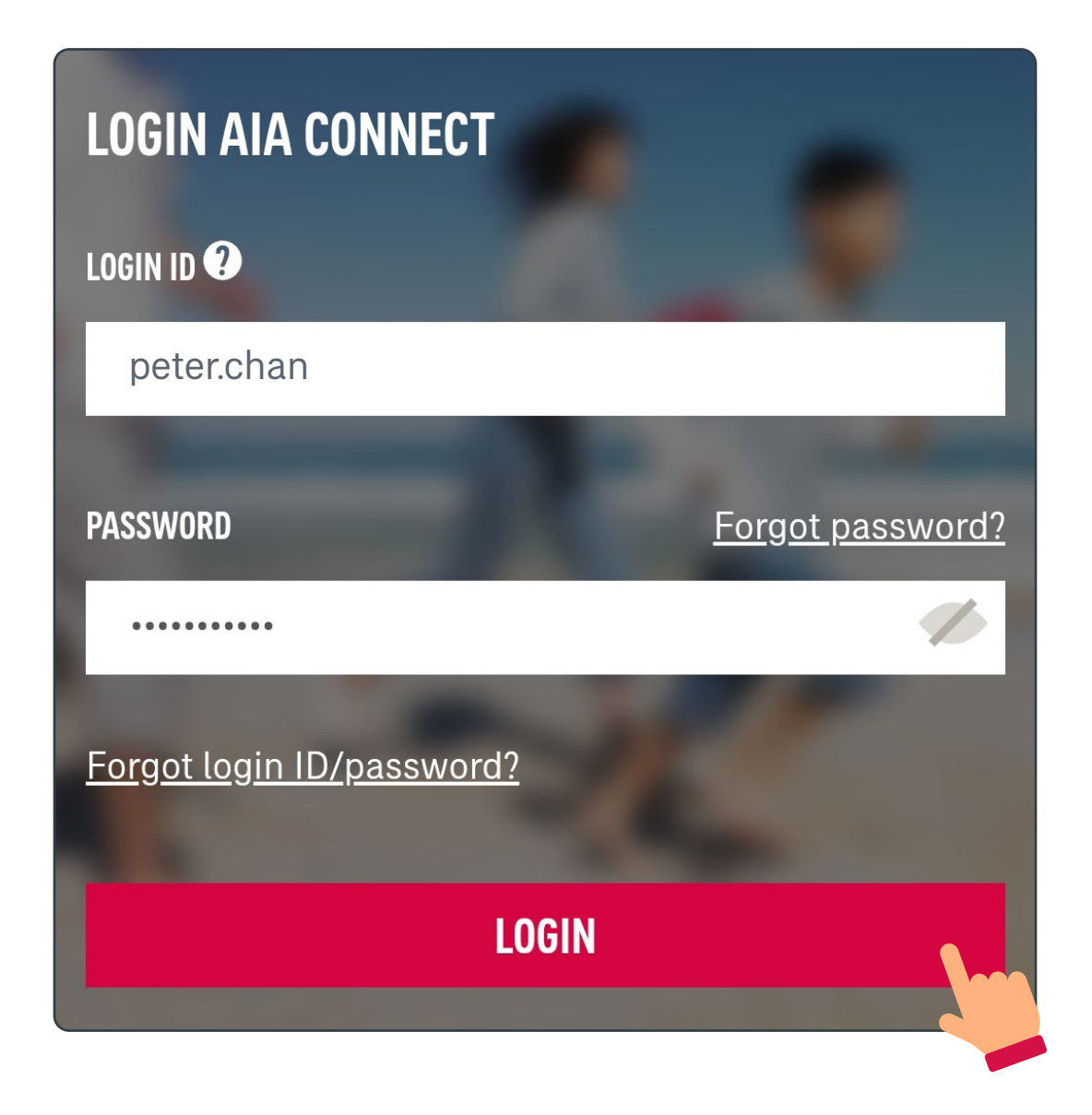

Register an account in AIA Connect

Log in to AIA Connect

### Log in to AIA Connect

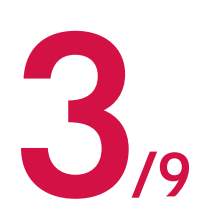

Select a way to receive your One-Time-J/9 Passcode (OTP)

#### **VERIFY YOUR IDENTITY**

Please select a preferred way to receive One-

Time-Passcode (OTP) to login

Mobile

Email

I have read, understood and agreed the Terms and Conditions of OTP Service.

Reminder: If you select mobile to receive the OTP, please ensure the reception is good and your device setting does not filter out OTP message.

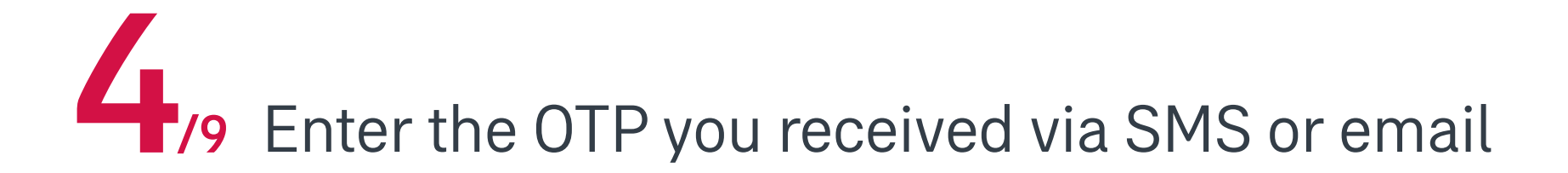

#### **VERIFY YOUR IDENTITY**

One-Time-Passcode (OTP) has been sent.

Mobile

+852 91\*\* \*\*56

One-Time-Passcode (OTP)

XXX XXX

No OTP received? Resend

Reminder: If you still failed to receive the OTP after click "resend", as an alternative, we suggest you to retry using email. Click "cancel" to re-login and select email to proceed.

Register an account in AIA Connect

Log in to AIA Connect

### Log in to AIA Connect

5/9 Select "Yes" if you wish to log in with Face ID, Touch ID or fingerprint authentication; if not, please skip step 6.

#### iPhone users

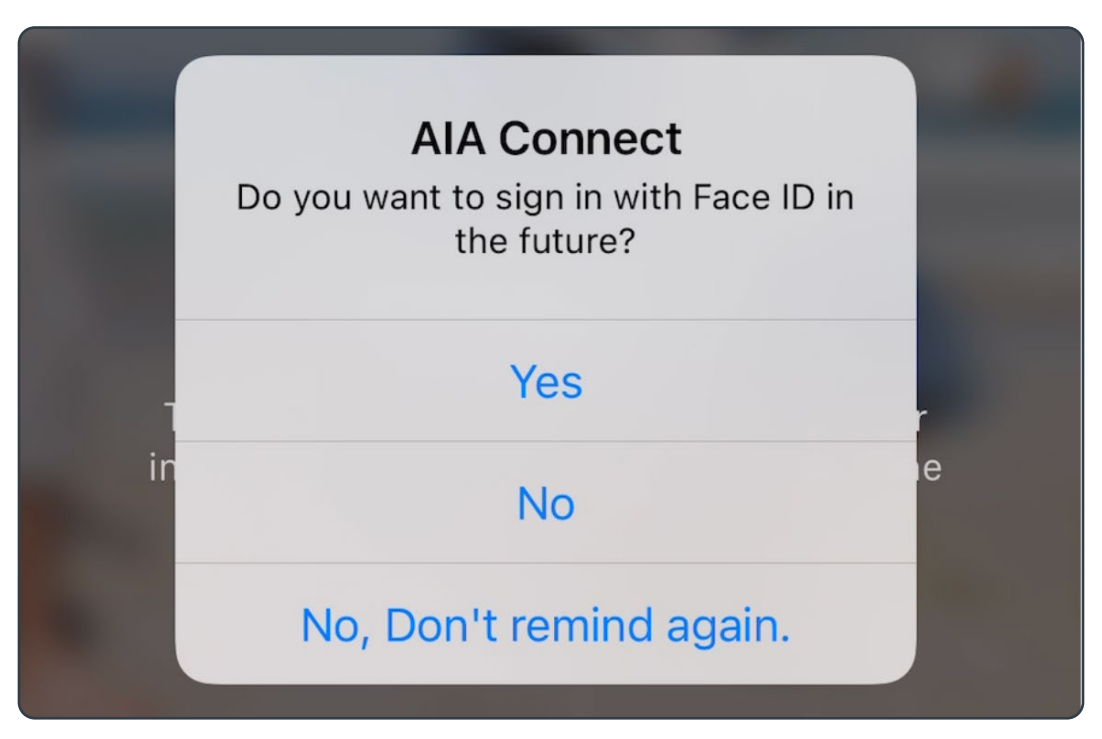

#### Android phone users

#### **AIA Connect**

Do you want to sign in with Fingerprint in the future?

YES

NO

NO, DON'T REMIND AGAIN.

Register an account in AIA Connect

Log in to AIA Connect

### Log in to AIA Connect

6/9 iPhone users can follow the instructions to activate biometrics login by Face ID or Touch ID

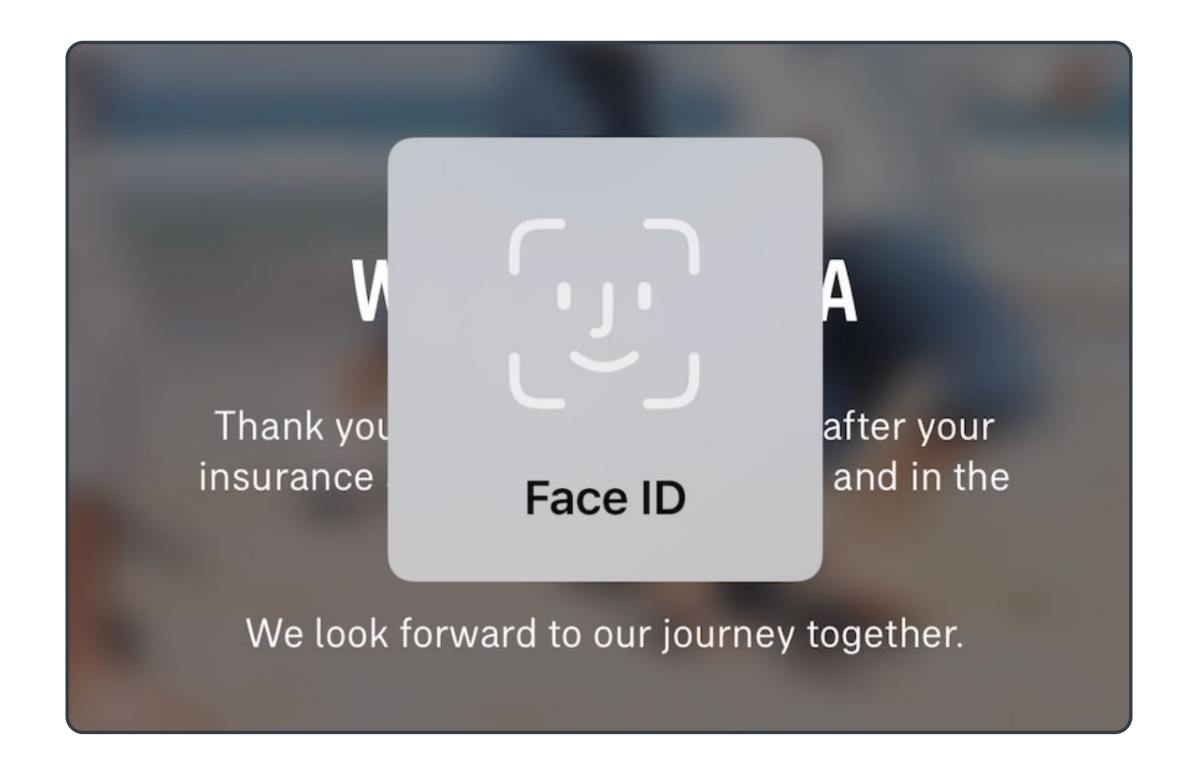

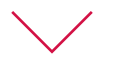

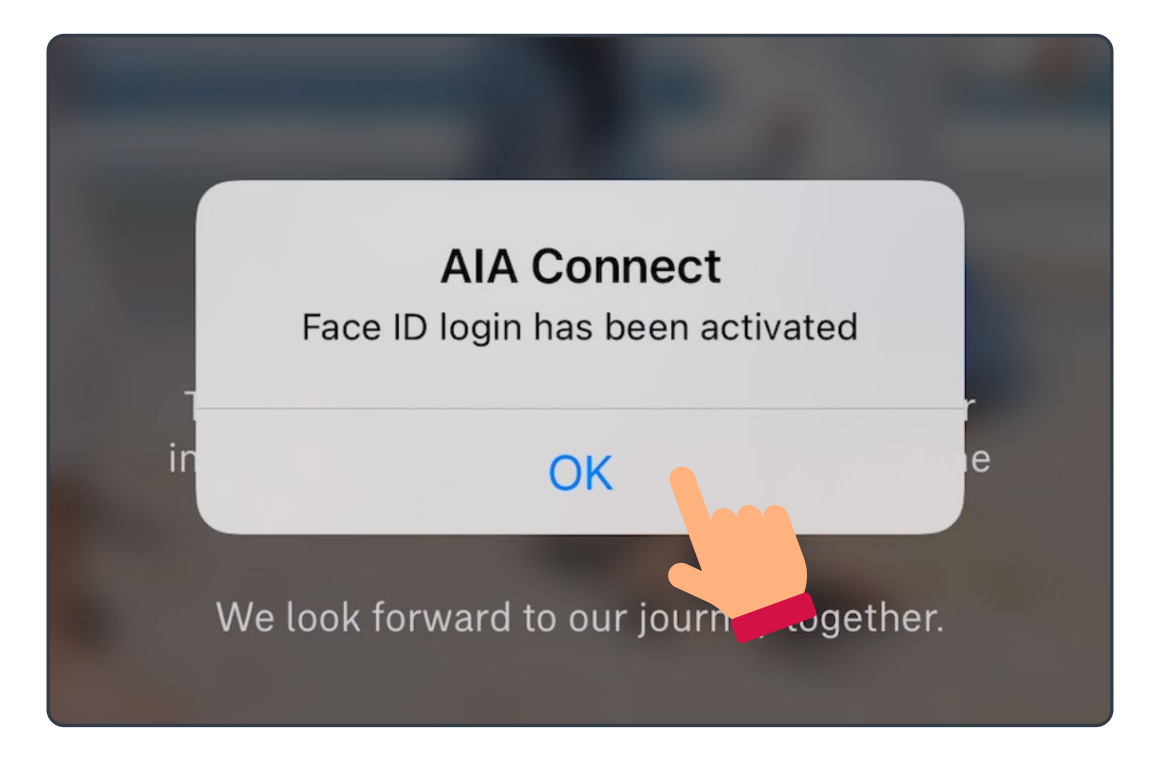

Register an account in AIA Connect

Log in to AIA Connect

### Log in to AIA Connect

6/9 Android phone users can follow the (Cont.) instructions to activate fingerprint login

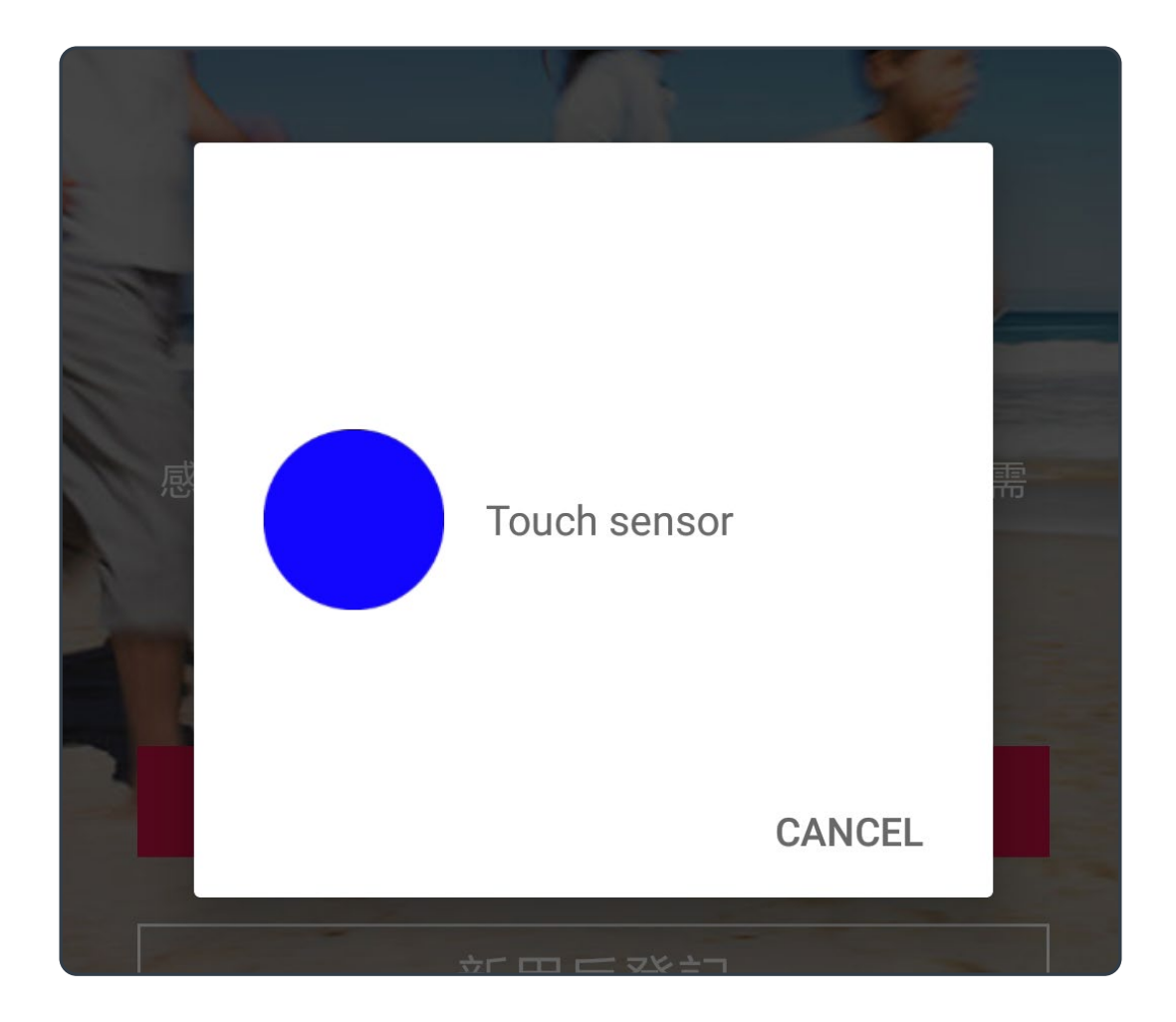

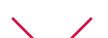

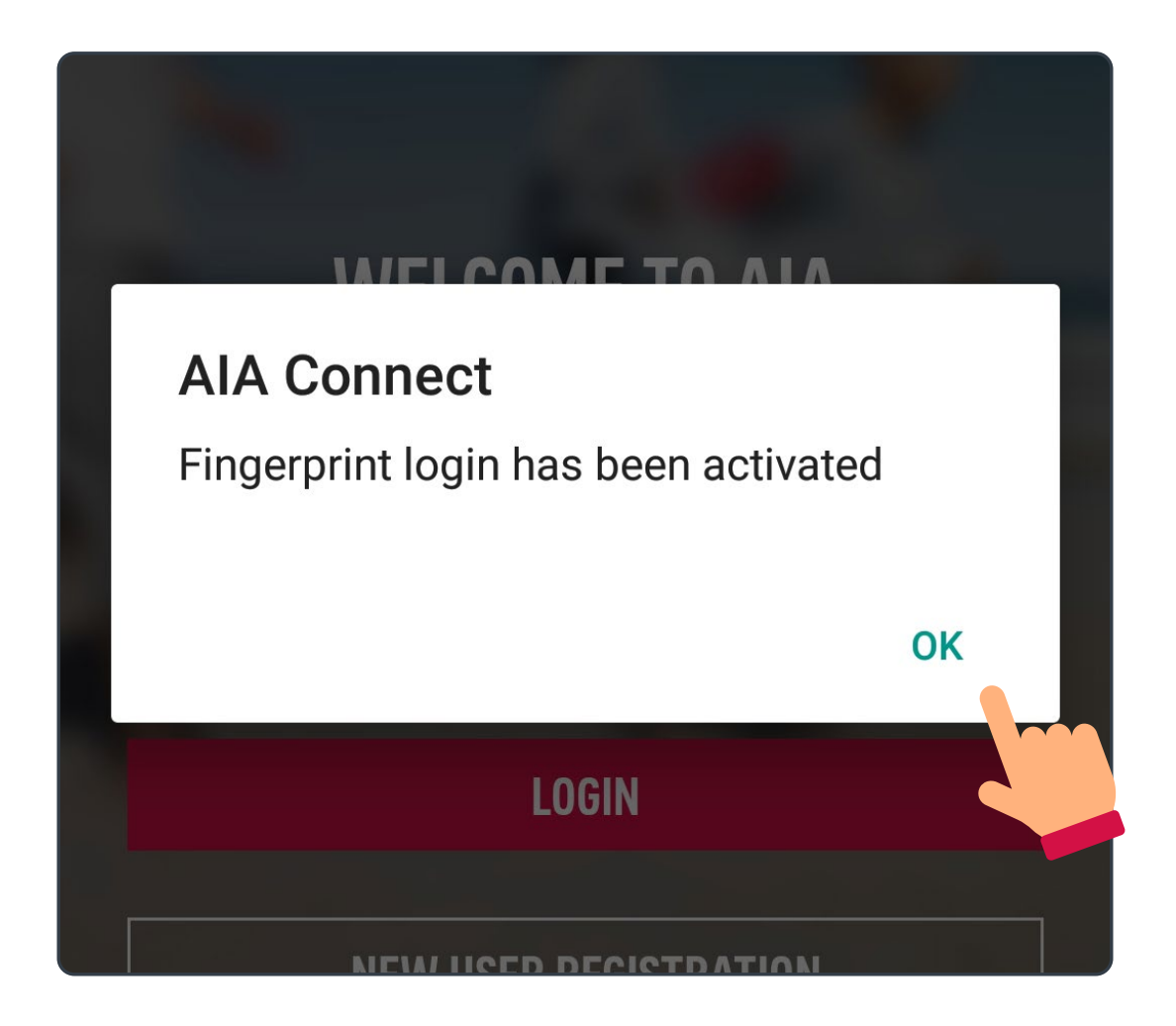

Register an account in AIA Connect

Log in to AIA Connect

### Log in to AIA Connect

Upon successful login, please read and agree /9 with the terms and conditions.

During your first login, the system will ask if you would like to link your policy. If yes, please select "Start" and go to <u>page 17</u>; if not, 9 please select "Skip".

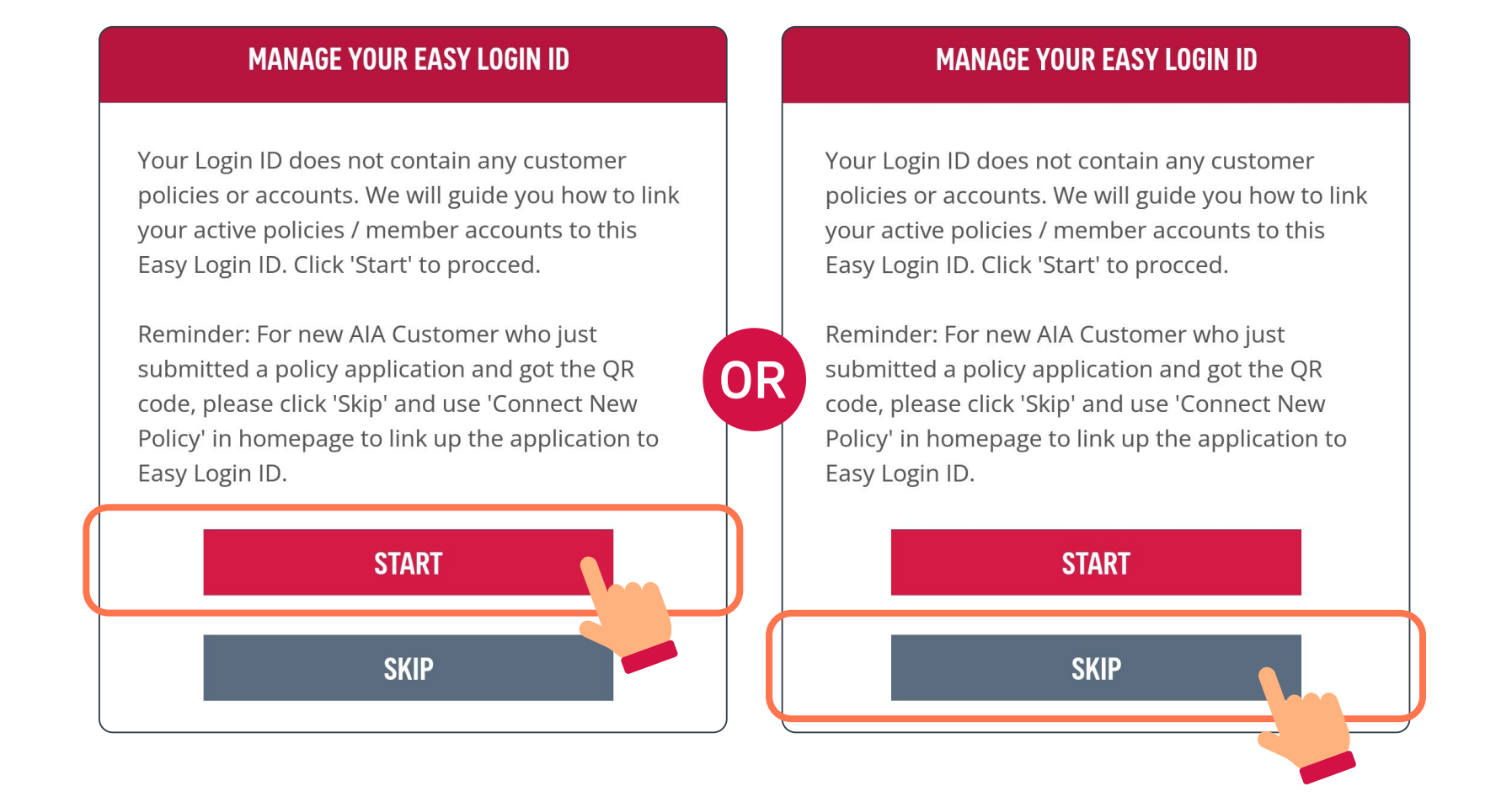

Register an account in AIA Connect

Log in to AIA Connect

### Log in to AIA Connect

After completing the previous steps, you may log in to AIA Connect.

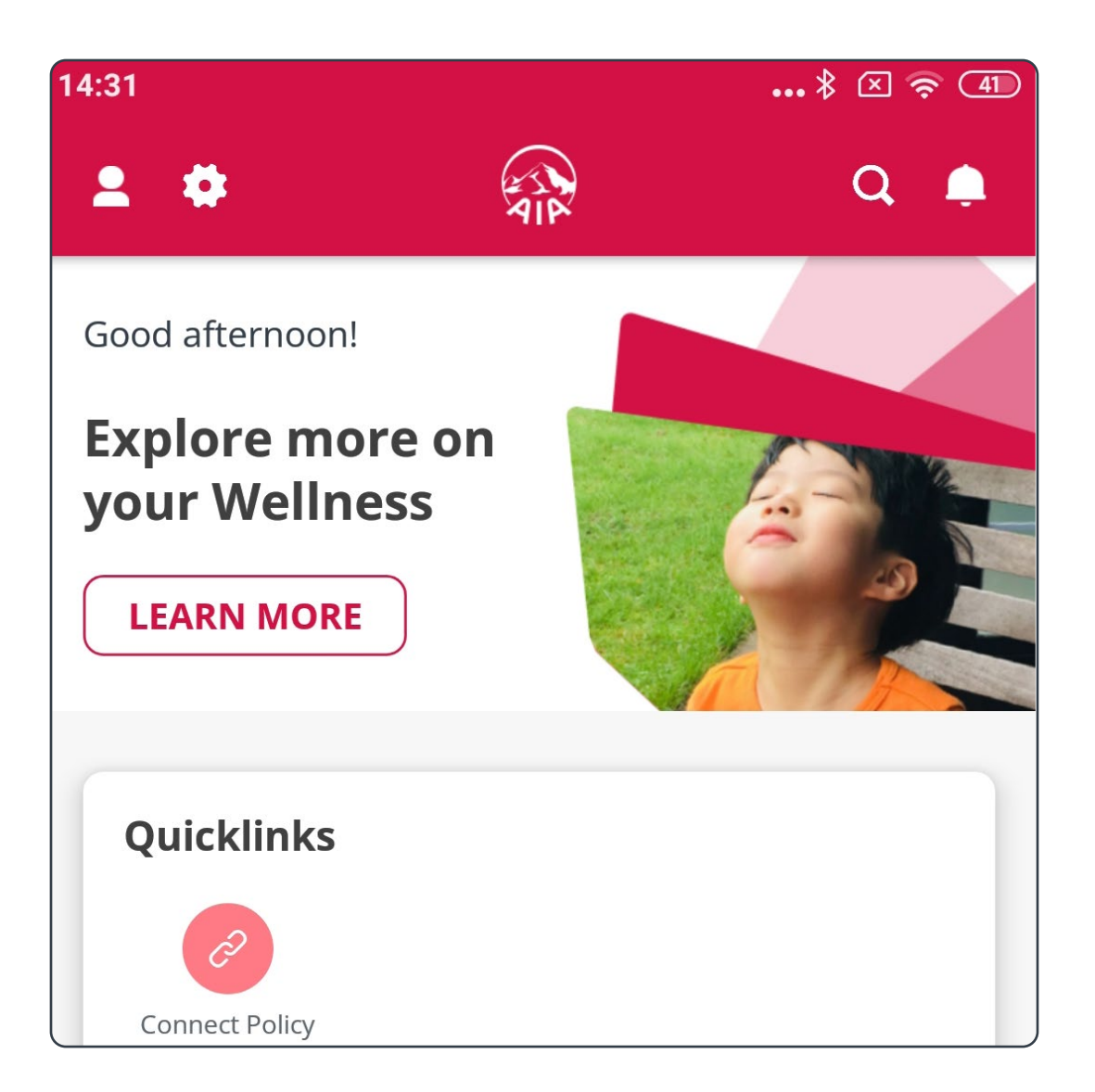

Once Face ID or Touch ID login is activated, iPhone users may select the same login method during every login in the future.

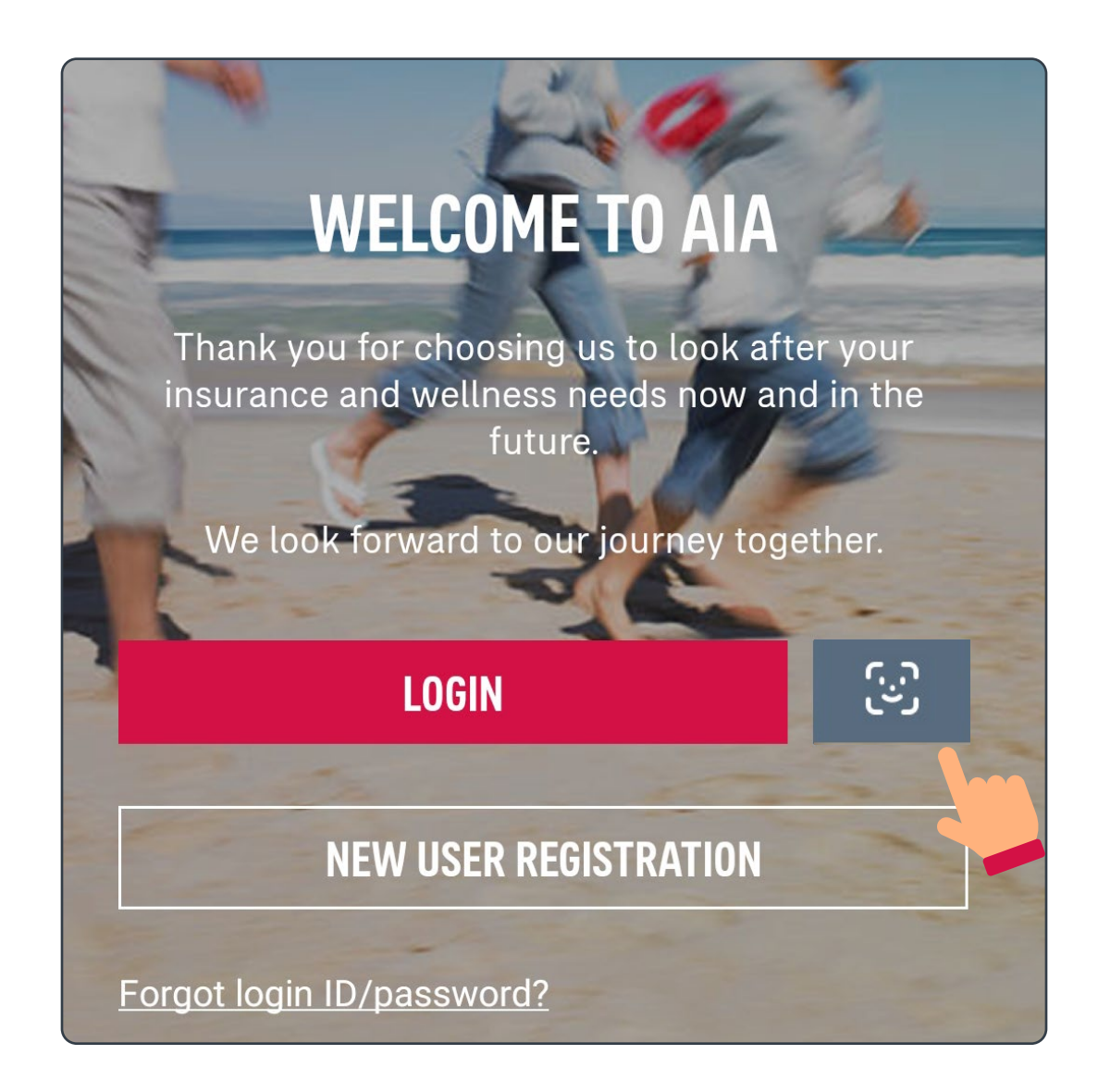

Register an account in AIA Connect

Log in to AIA Connect

### Log in to AIA Connect

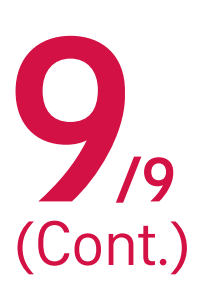

Once fingerprint login is activated, Android 7/9 phone users may select the same login method during every login in the future.

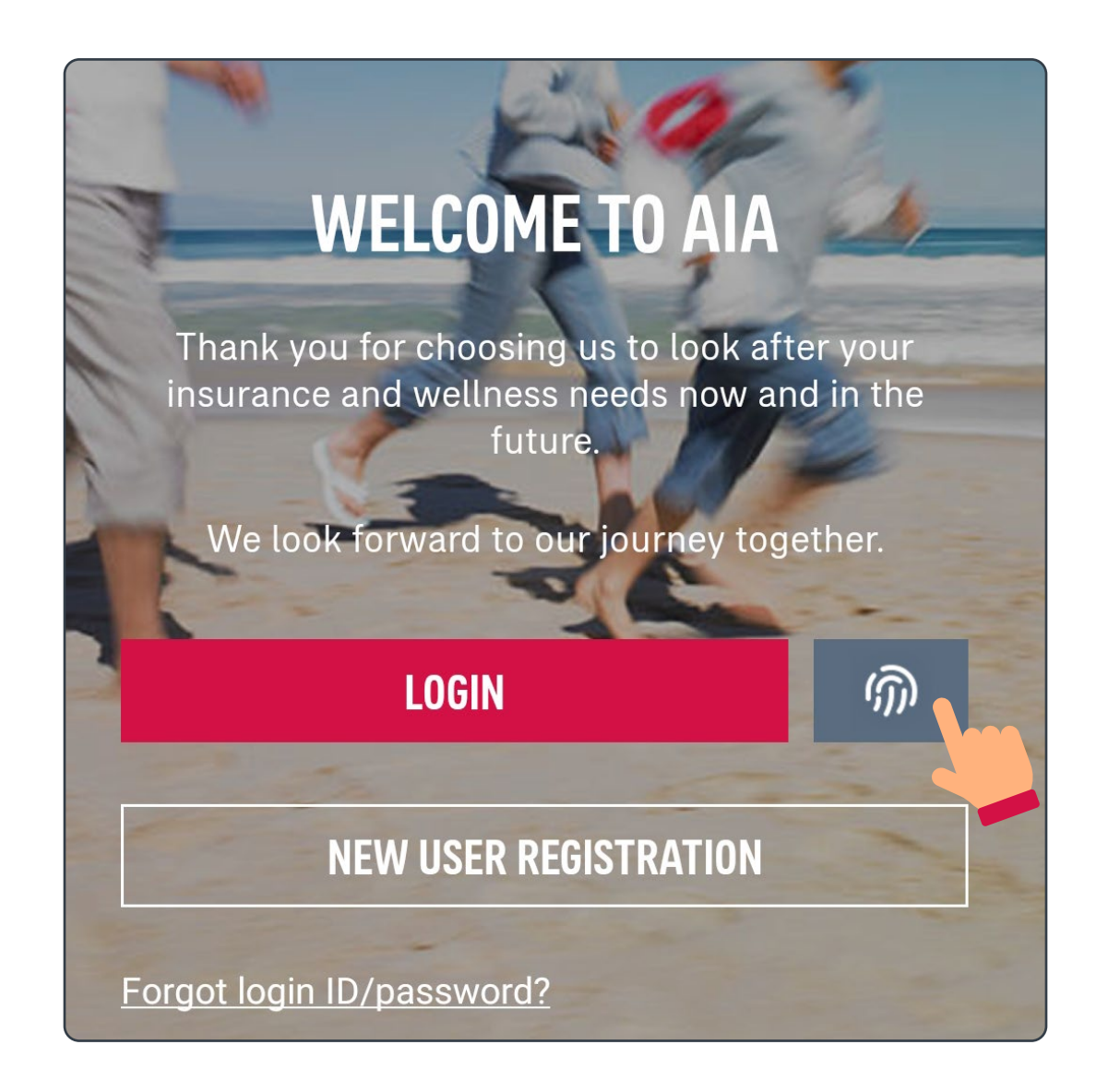

### Link "MPF / ORSO / Macau Pension account" to AIA Connect

# 78 Log in to AIA Connect

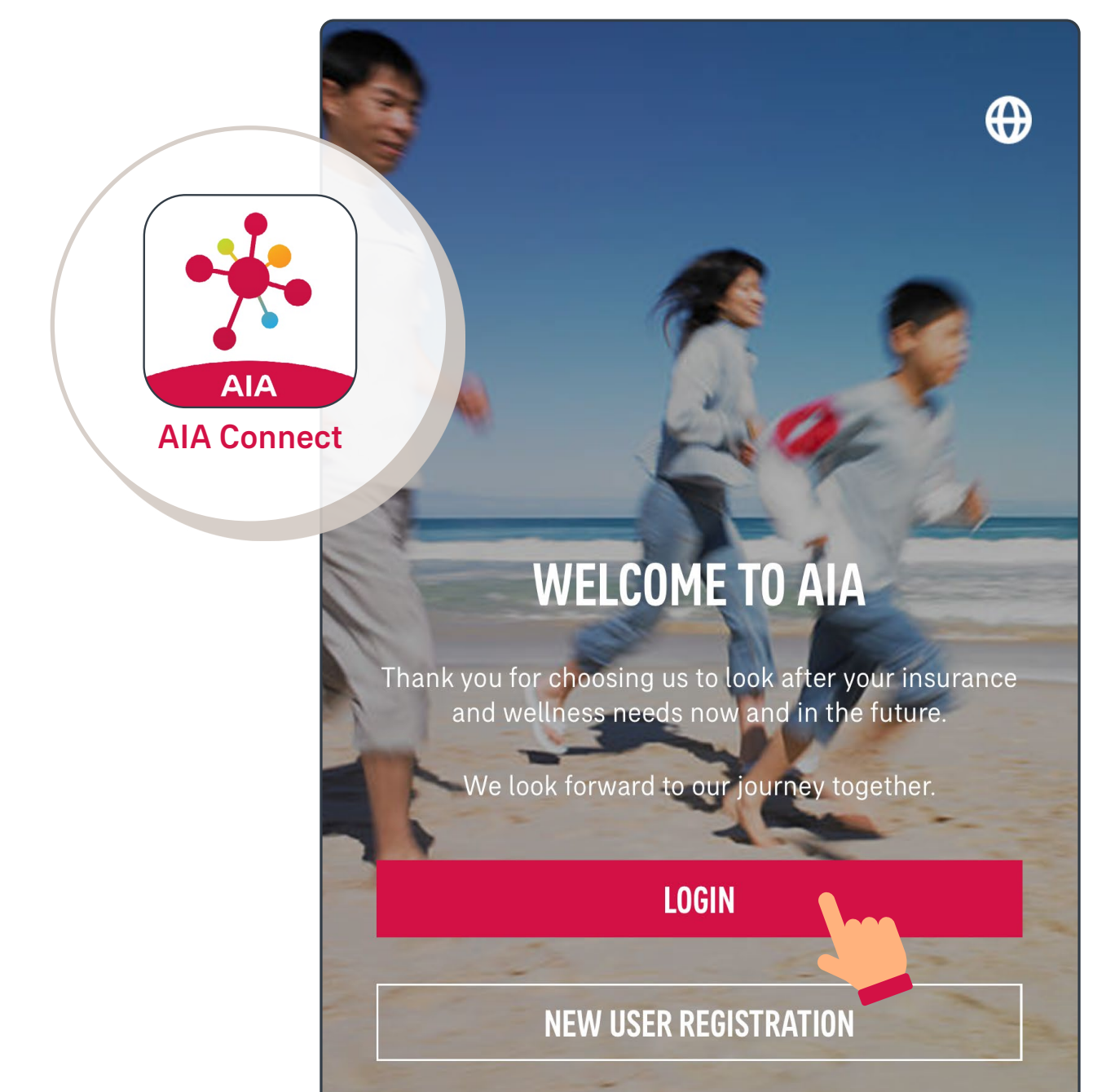

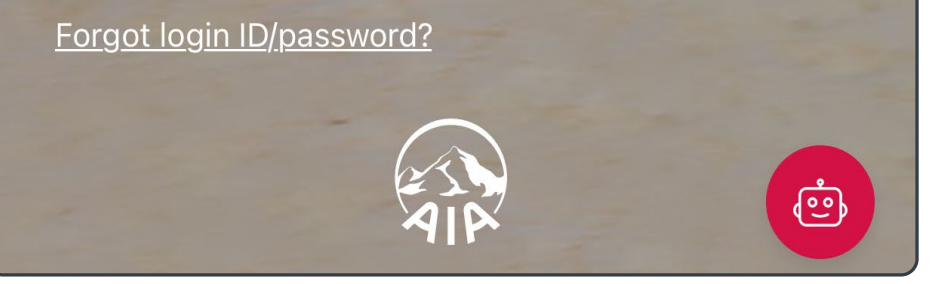

Note: Under Multi-Factor Authentication (MFA), users need to log in with the correct login ID and password, as well as the One-Time-Passcode (OTP) received via SMS/email. Mobile app users who have enabled biometrics login can log in with their fingerprint, Face ID or Touch ID.

### Link "MPF / ORSO / Macau Pension account" to AIA Connect

2/8 Select the "profile" icon in the top left corner

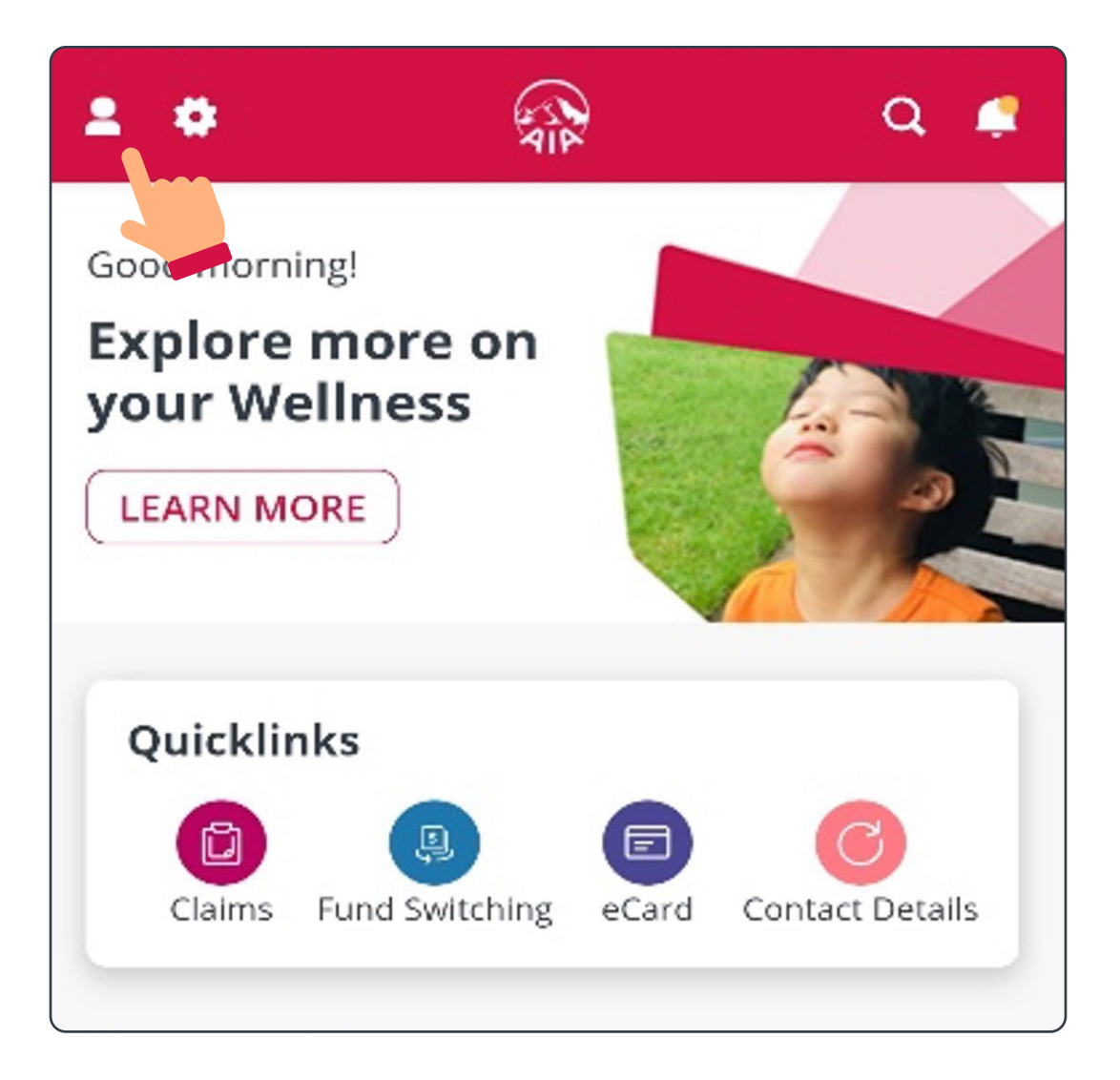

#### V8 Select "Account Maintenance"

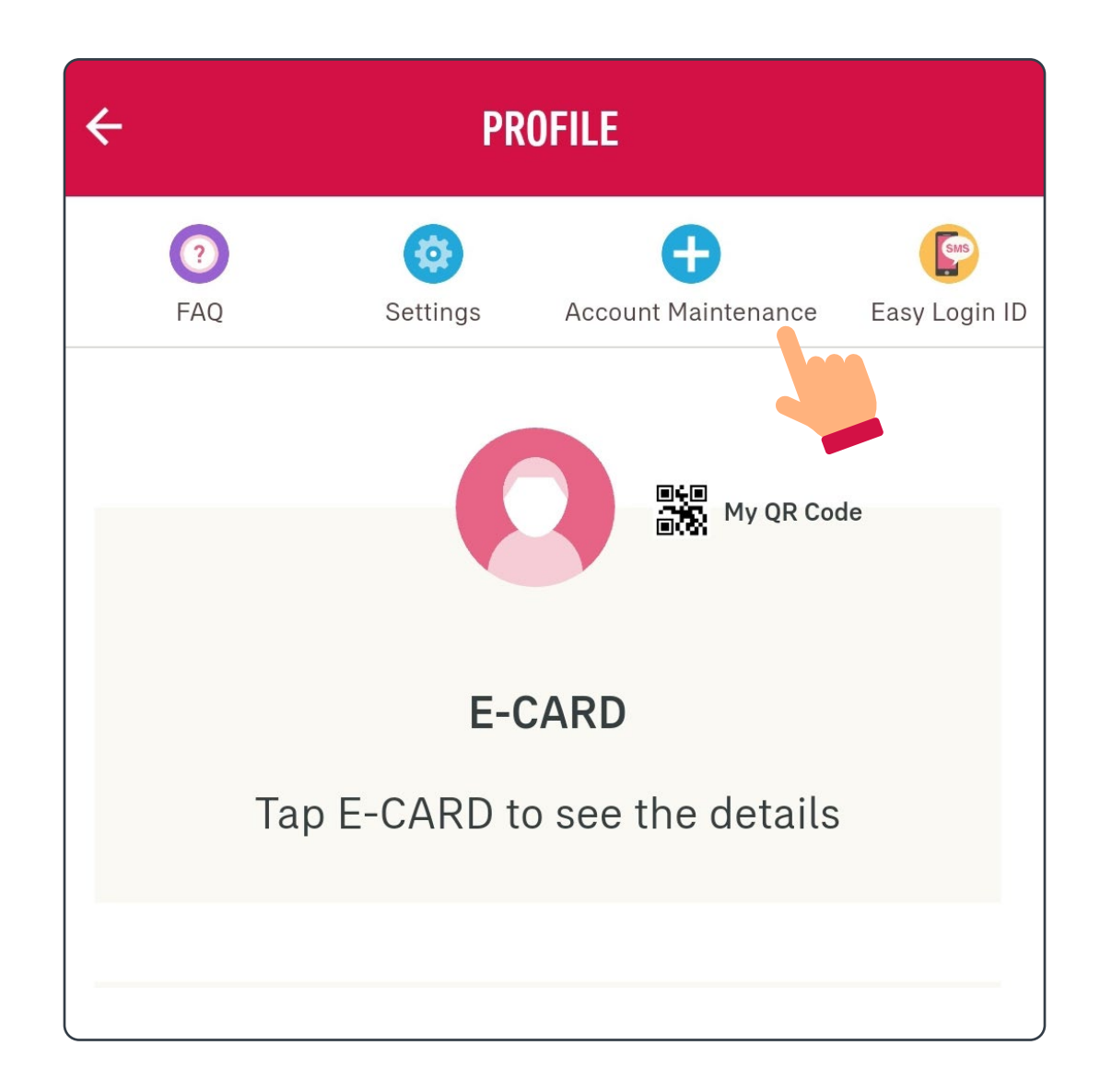

### Link "MPF / ORSO / Macau Pension account" to AIA Connect

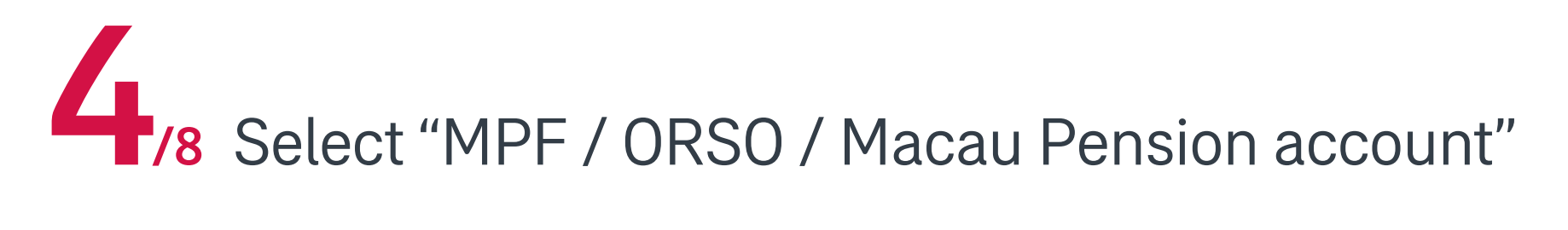

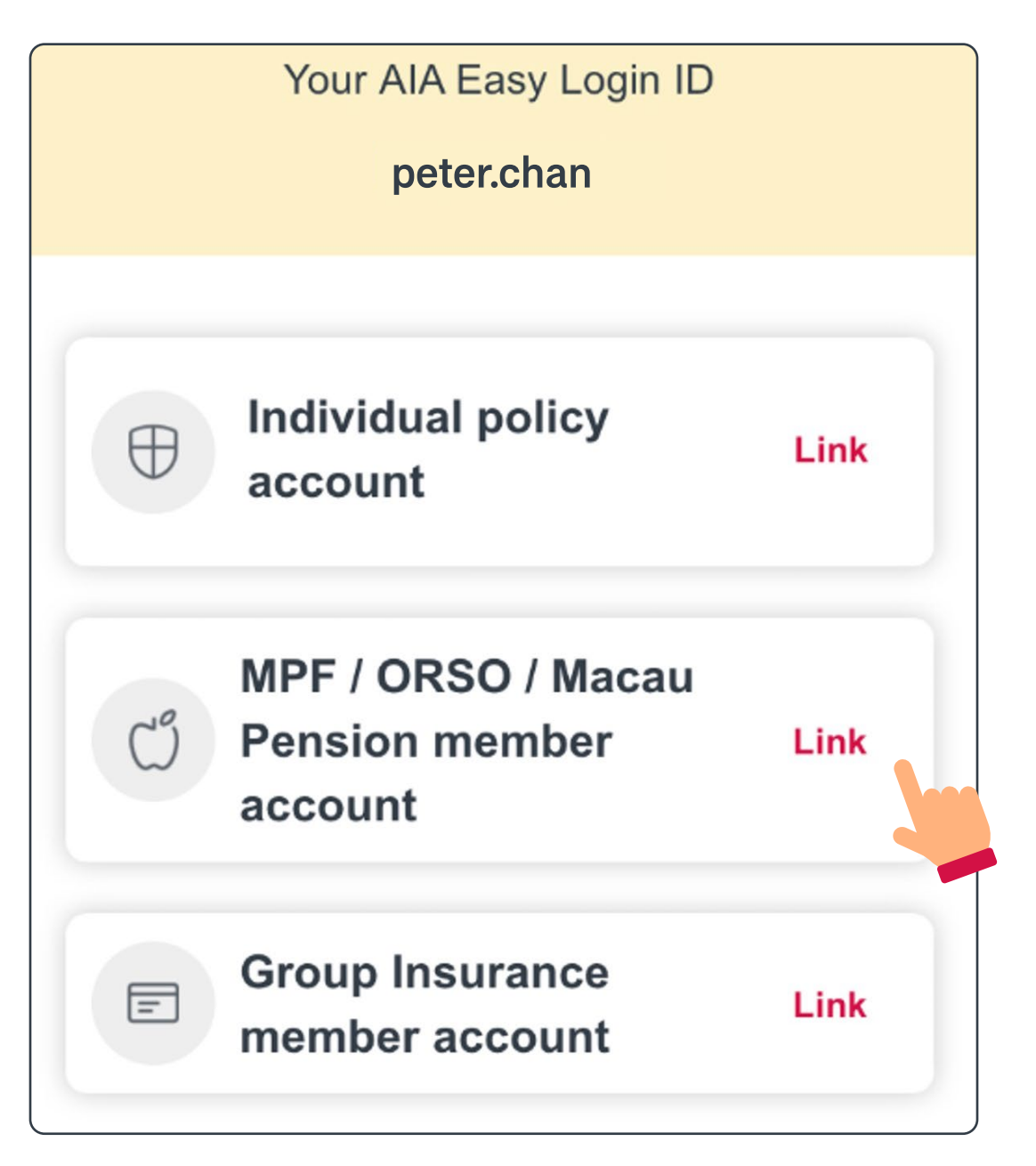

### 5/8 The system may ask you to provide your personal information

#### VERIFICATION

We will need some additional information from you to link.

\*Mandatory input.

ID card no./ Passport no.\*

Date of birth (DD/MM/YYYY)\*

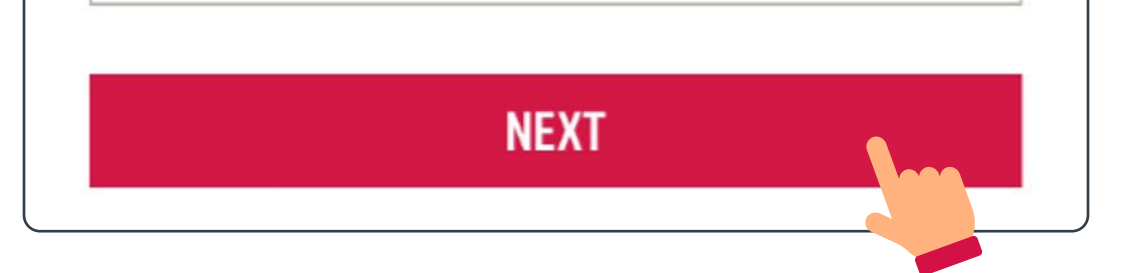

### Link "MPF / ORSO / Macau Pension account" to AIA Connect

If a matched account is found, please enter the information required for verification (if you see another page, please go to 1/3 on page 21).

#### AIA EASY LOGIN ID

#### BINDING OF MPF/ORSO/MACAU PENSION MEMBER ACCOUNT

You can verify your ownership of the account with either:

 your personal ID (ID card / passport number, date of birth, mobile phone number, etc.), or
 login ID and password of the account that you are going to bind

| ✓ BY PERSONAL            | BY LOGIN ID |  |
|--------------------------|-------------|--|
| Enter Date of birth      |             |  |
| DD / MM                  | / YYYY      |  |
| Please key in one of the | e following |  |
| Enter HKID card Νι       | umber       |  |
|                          |             |  |

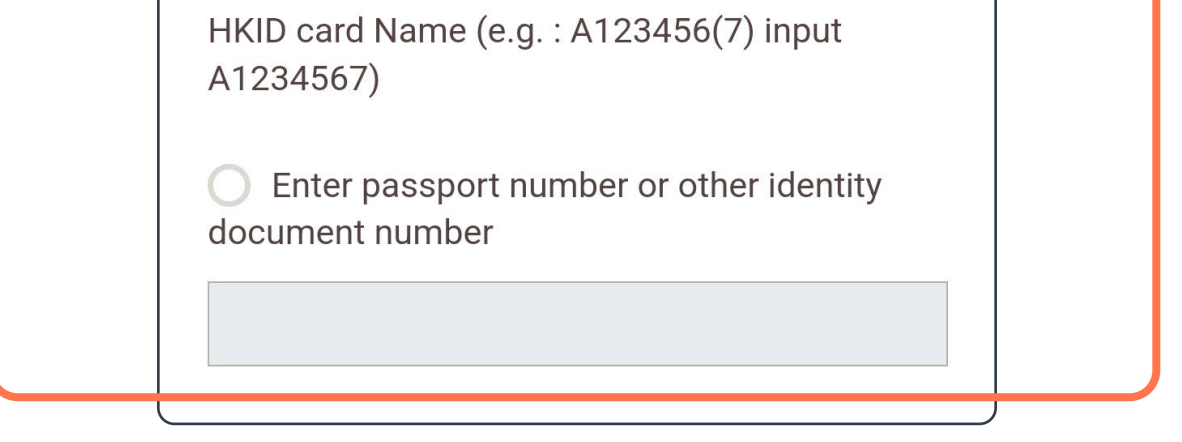

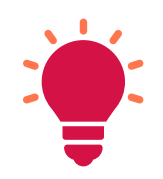

If you have an AIA Individual Policy and/or an Employee Benefits member account, you must verify each of them to link them to your AIA Connect account.

### Link "MPF / ORSO / Macau Pension account" to AIA Connect

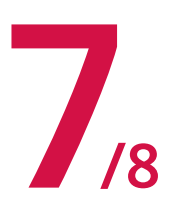

### Complete the OTP verification with the mobile Complete the Children And Complete the Children And Complete the Ch

| +8:•                                                                       | 91XXX56                                                                                             | VERIFY                                           |
|----------------------------------------------------------------------------|----------------------------------------------------------------------------------------------------|--------------------------------------------------|
| The syster<br>mobile pho<br>according<br>Please <u>cor</u><br>is not corre | n will automatically<br>one number from ou<br>to your input.<br><u>ntact us</u> if your mob<br>ect. | retrieve your<br>ır database<br>ile phone number |
| Enter verif                                                                | ication code in the S                                                                               | SMS                                              |

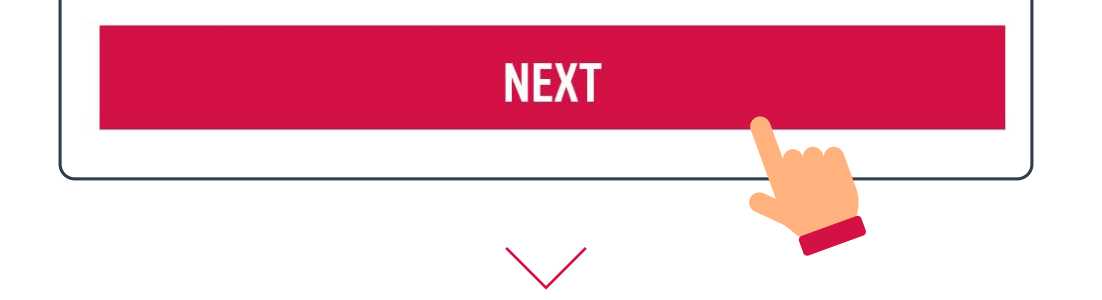

## **CONGRATULATIONS!**

You have successfully registered your login ID to your existing AIA EASY LOGIN.

Your AIA EASY LOGIN ID below has permanently replaced the previous login ID(s) of the registered account(s).

AIA EASY LOGIN ID:

peter.chan

CONTINUE

### Link "MPF / ORSO / Macau Pension account" to AIA Connect

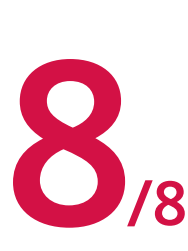

When you log in to AIA Connect again, you will be able to view your policies and have access to
various services.

| Account summary                                                                                                    | International State (1997)<br>International State (1997)<br>International Stat |  |  |  |  |
|----------------------------------------------------------------------------------------------------|----------------------------------------------------------------------------------------------------|--|--|--|--|
| All insured / member (1)                                                                                                    | CHAN TAI MAN                                                                                                    |  |  |  |  |
| Policy(ies) /<br>Account(s)                                                                                                    | Coverage(s)                                                                                                    |  |  |  |  |
| Total inforce policy(ies) / Account(s)<br>5                                                                                                    |                                                                                                    |  |  |  |  |
| Total annualized                                                                                                    | d premium                                                                                                    |  |  |  |  |
| USD <b>2,000.00</b>                                                                                                    |                                                                                                    |  |  |  |  |
| * Total annualized premium is not applicable to General<br>Insurance products and may be more than annual<br>premium paid due to Premium Holiday / POO.<br>* Total annualized premium is not applicable to MPF/<br>ORSO/Macau Pension and Group Insurance account(s). |                                                                                                    |  |  |  |  |

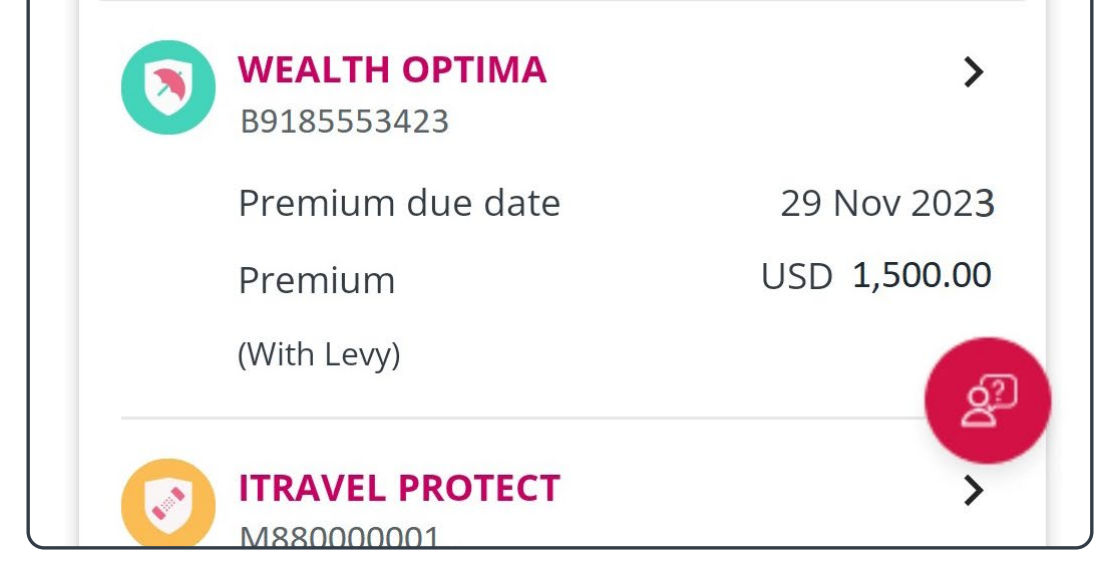

### Merge your AIA Easy Login IDs

The system may find another AIA Easy Login ID which matches your personal information. The system will ask you if you would like to merge the two AIA Easy Login IDs. Enter the password
/3 of this account, then select "Next".

#### REGISTER FOR AIA EASY LOGIN ID

#### AIA EASY LOGIN ACCOUNT OWNERSHIP IDENTIFICATION

You are about to combine your AIA EASY LOGIN Accounts.

AIA EASY LOGIN account

peter.chan

Password

\*\*\*\*\*\*\*

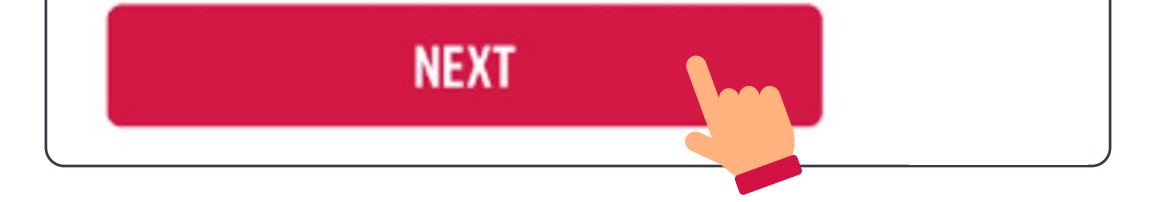

### Merge your AIA Easy Login IDs

The system would display the Easy Login IDs which match with your personal information. You must choose one of the two AIA Easy Login IDs for future logins. After you select "Next", you will see the AIA Easy Login ID you chose.

#### REGISTER FOR AIA EASY Login ID

COMBINE YOUR AIA EASY LOGIN ACCOUNTS

Please select the AIA EASY LOGIN ID that you want to keep

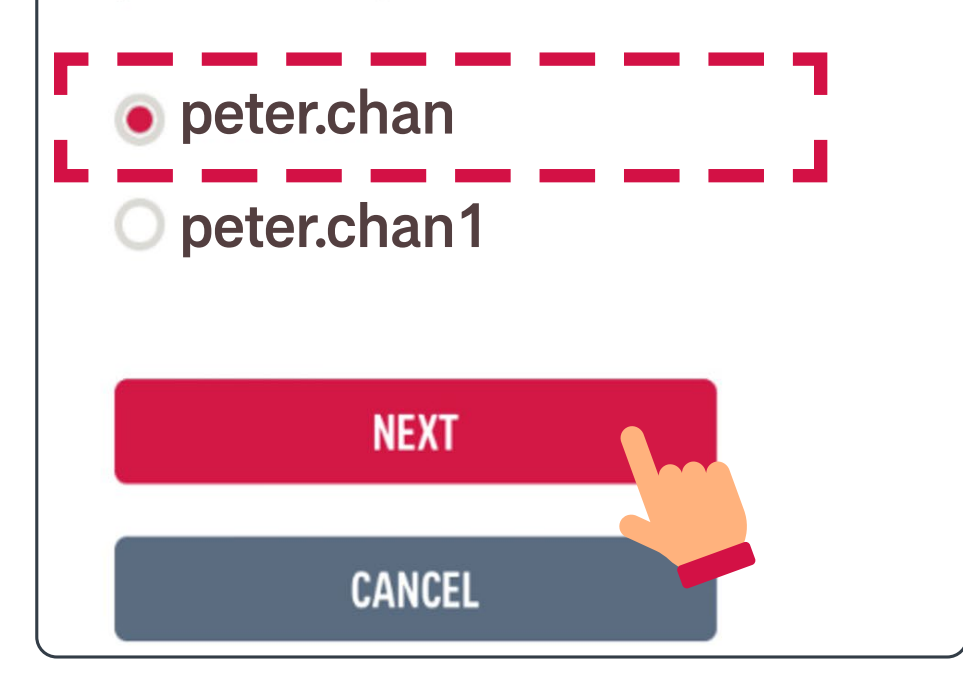

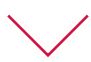

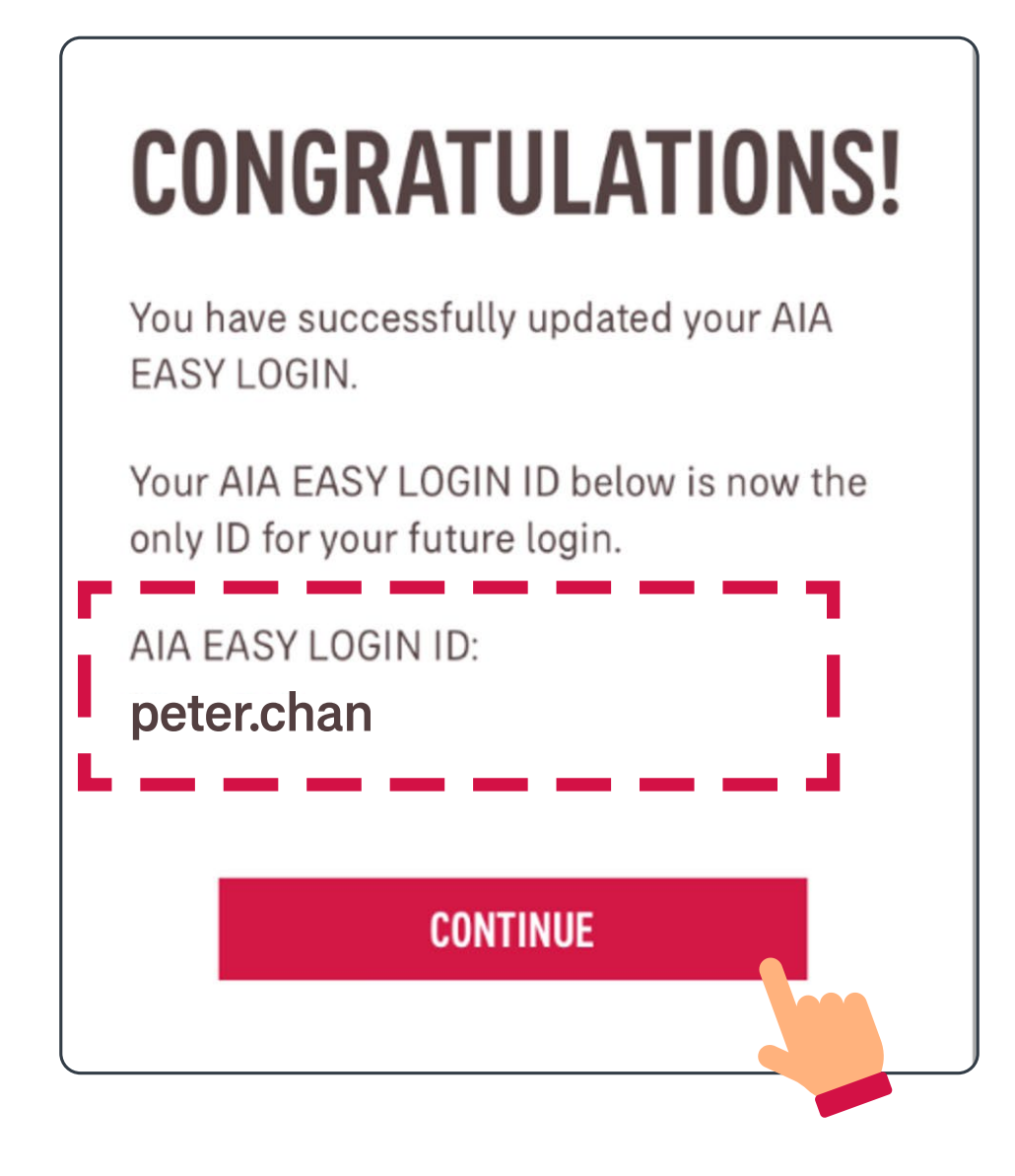

### Merge your AIA Easy Login IDs

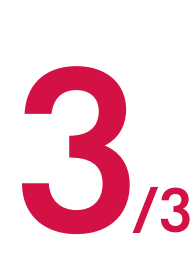

When you log in to AIA Connect again, you will 3 details under the combined AIA Easy Login ID. be able to view all of your policies and account

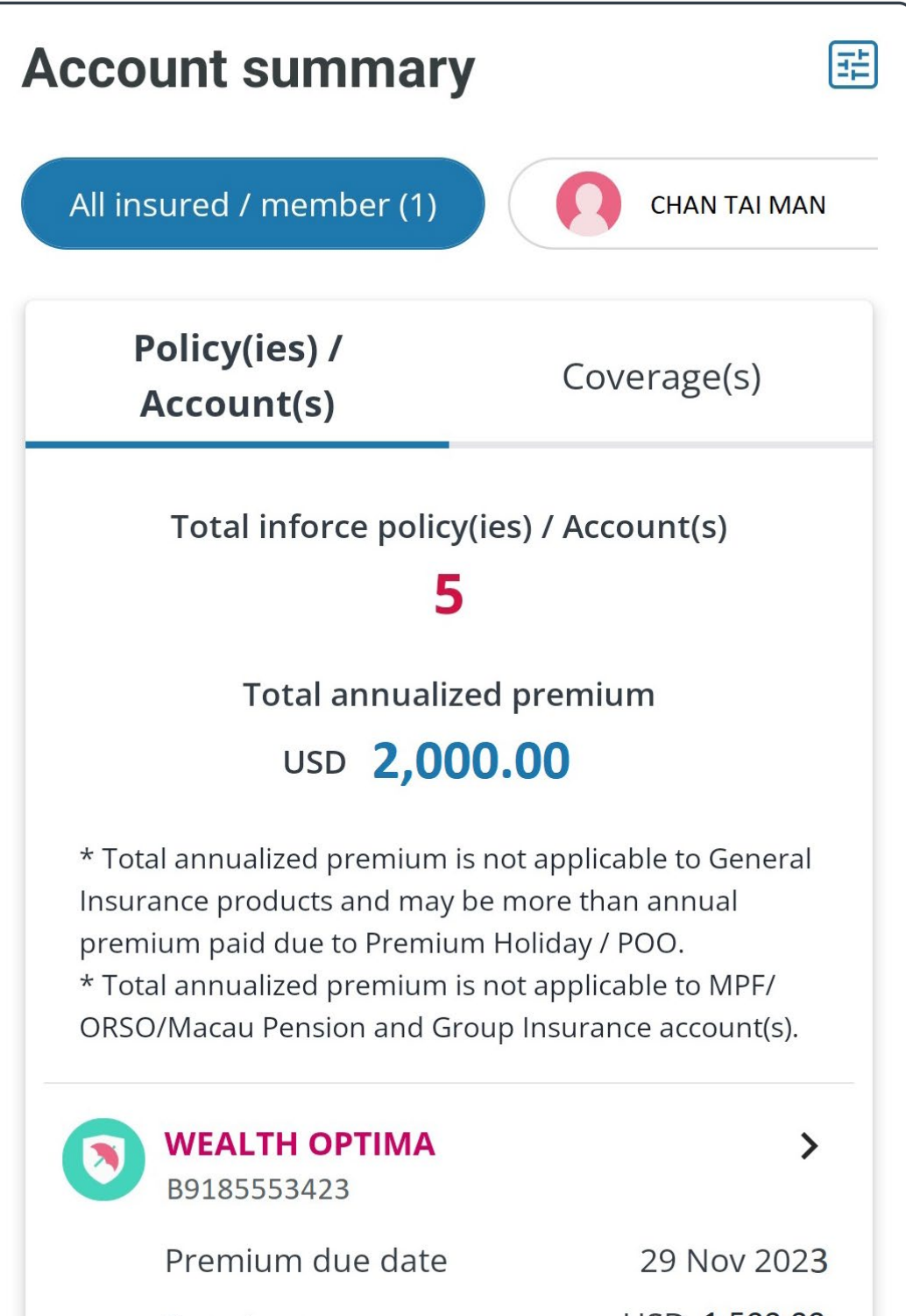

|         | Premium         | USD 1,500.00 |
|---------|-----------------|--------------|
|         | (With Levy)     | 62           |
| <b></b> | ITRAVEL PROTECT | >            |